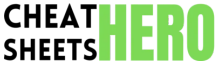

U Your quick guide to mastering Android Studio with essential shortcuts, handy tips, and core usage patterns for faster development.

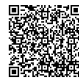

# **Essential Keyboard Shortcuts**

#### Navigation & Search

| Ctrl + N / Cmd + 0                                        | Find class by name.                             |
|-----------------------------------------------------------|-------------------------------------------------|
| Ctrl + Shift + N / Cmd + Shift + 0                        | Find file by name (including resources).        |
| Ctrl + F / Cmd + F                                        | Find text within the current file.              |
| Ctrl + Shift + F / Cmd + Shift + F                        | Find text in the entire project.                |
| Ctrl + G / Cmd + L                                        | Go to line number.                              |
| Ctrl + E / Cmd + E                                        | Show recent files popup.                        |
| Alt + Left/Right / Ctrl + Left/Right or Cmd + [ / Cmd + ] | Navigate back/forward through cursor positions. |
| Ctrl + B or Ctrl + Click / Cmd + B or Cmd + Click         | Go to declaration or usage.                     |
| Alt + F7 / Option + F7                                    | Find usages of the symbol at the caret.         |

## Editing & Code Generation

| Ctrl + Space                      | Basic code completion.                            |
|-----------------------------------|---------------------------------------------------|
| Ctrl + Shift + Space              | Smart code completion (filters by expected type). |
| Alt + Enter / Option + Return     | Show intention actions and quick-fixes.           |
| Ctrl + 0 / Cmd + 0 (within class) | Override methods.                                 |
| Ctrl + I / Cmd + I                | Implement methods.                                |
| Ctrl + Alt + T / Cmd + Option + T | Surround with (if, try/catch, etc.).              |
| Ctrl + D / Cmd + D                | Duplicate current line or selection.              |
| Ctrl + Y / Cmd + Backspace        | Delete line at caret.                             |
| Ctrl + Alt + L / Cmd + Option + L | Reformat code.                                    |

## Build & Run

| Shift + F10 / Ctrl + R                | Run the current configuration.                     |
|---------------------------------------|----------------------------------------------------|
| Shift + F9 / Ctrl + D                 | Debug the current configuration.                   |
| Ctrl + F9 / Cmd + F9                  | Make project (compile changed files).              |
| Ctrl + Shift + F10 / Ctrl + Shift + R | Run context configuration (e.g., a specific test). |
| Ctrl + F5                             | Rerun the last run configuration.                  |
| Alt + Shift + F10 / Ctrl + Option + R | Select and run configuration.                      |
| Alt + Shift + F9 / Ctrl + Option + D  | Select and debug configuration.                    |

#### Refactoring

| Shift + F6 / Shift + F6            | Rename.            |
|------------------------------------|--------------------|
| Ctrl + Alt + M / Cmd + Option + M) | Extract Method.    |
| Ctrl + Alt + V / Cmd + Option + V  | Extract Variable.  |
| Ctrl + Alt + F / Cmd + Option + F  | Extract Field.     |
| Ctrl + Alt + C / Cmd + Option + C  | Extract Constant.  |
| Ctrl + Alt + P / Cmd + Option + P  | Extract Parameter. |
| F6 / F6                            | Move.              |
| F5 / F5                            | Сору.              |

## Tips, Tricks & Usage

### Layout Editor Tips

Design + Blueprint View: Toggle between Design, Blueprint, or both views for layout construction (B key).

Constraint Inference: For ConstraintLayout , use the 'Infer Constraints' magic wand icon to automatically add basic constraints.

Attributes Panel: Quickly find attributes using the search bar in the Attributes panel. Star favorite attributes for quick access.

Tools Attributes: Use the tools: namespace (e.g., tools:text="Sample") for placeholder data visible only in the Layout Editor, not in the final app.

Layout Validation: Use the Layout Validation tool (View > Tool Windows > Layout Validation) to preview layouts on different screen sizes and configurations simultaneously.

Convert View: Right-click a View in the Component Tree or Design surface to convert it to another type (e.g., TextView to Button).

Split View: Use the 'Split' mode (top-right icons) to see the XML code and the visual preview side-by-side.

#### Debugging Techniques

Conditional Breakpoints: Right-click a breakpoint and enter a condition (Java/Kotlin expression). The debugger will only stop if the condition evaluates to true.

Evaluate Expression: While debugging (Alt + F8 / Option + F8 ), evaluate arbitrary code expressions in the current context.

Logpoints: Instead of stopping execution, right-click a line number and choose 'Log message to console'. Useful for tracing without pausing.

Analyze Stack Trace: Clickable links in the Logcat or Run window allow you to jump directly to the source code line mentioned in a stack trace.

Attach Debugger to Process: If the app is already running, use 'Run > Attach Debugger to Android Process' (Shift + Alt + F9 / Ctrl + Option + D) then select process) to start debugging without restarting.

View > Tool Windows > Debug: Access breakpoints, variables, watches, and the call stack.

Mark Object: In the Variables view, right-click an object and select 'Mark Object' to easily track its instances across different scopes or times.

Layout Inspector: While debugging, use 'Tools > Layout Inspector' to examine the view hierarchy and attributes of your running app's UI.

#### Version Control (Git)

| Ctrl + K / Cmd + K                 | Commit changes.                                                                                             |
|------------------------------------|----------------------------------------------------------------------------------------------------|
| Ctrl + T / Cmd + T                 | Update project (pull).                                                                                      |
| Ctrl + Shift + K / Cmd + Shift + K | Push commits.                                                                                               |
| Alt + \ / Ctrl + V                 | Show VCS operations popup.                                                                                  |
| Alt + 9 / Cmd + 9                  | Show Version Control tool window (Log, Local Changes, etc.).                                                |
| Branch Management                  | Use the branch widget in the bottom-right status bar to view, create, checkout, merge, and manage branches. |
| Show History                       | Right-click a file or folder -> Git -> Show History.                                                        |
| Resolve Conflicts                  | Use the built-in merge tool (VCS -> Git -> Resolve Conflicts) for a visual conflict resolution interface.   |

#### Gradle & Build System

Sync Project with Gradle Files: Click the 'Sync Now' banner after build script changes, or use the elephant icon with a refresh arrow in the toolbar (Ctrl + Shift + Alt + S) -> Project Structure -> Suggestions).

Gradle Tool Window: View > Tool Windows > Gradle. See tasks, dependencies, and run specific Gradle tasks.

Build Variants: Use the 'Build Variants' tool window (View > Tool Windows > Build Variants) to switch between debug/release builds and product flavors.

Project Structure Dialog: (Ctrl + Alt + Shift + S) / (Cmd + ;) to manage dependencies, SDK locations, build variants, signing configs, etc.

Analyze Dependencies: Right-click a module in the Gradle tool window and select 'Analyze Dependencies' or use the Project Structure dialog.

Clean Project: Build > Clean Project. Removes build artifacts.

Rebuild Project: Build > Rebuild Project. Cleans and then builds the entire project.

Use gradlew from Terminal: Access the embedded terminal (Alt + F12) and run Gradle commands directly (e.g., ./gradlew assembleDebug).